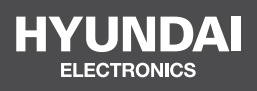

# **VEGA CONTROLLER**

## HYU-AC-TACVFAX001

**USER MANUAL** 

## CONTROLLER

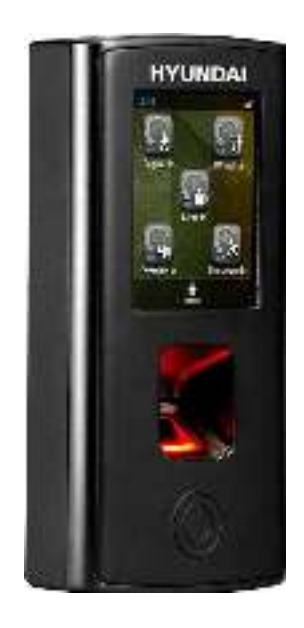

Quick Installation Guide

Please read this guide first for correct installation and retain it for future reference. The information in this guide has been authenticated at the time of publication. However, Hyundai reserves the right to make changes in product design and specifications without prior notice.

#### Copyright

All rights reserved. No part of this document may be copied or reproduced in any form or by any means without the prior written consent of Hyundai.

### Warranty

Limited Warranty. Valid only if primary protection is provided, mains supply is within limit and protected, and environment conditions are maintained within product specifications. Complete warranty statement is available on our website:

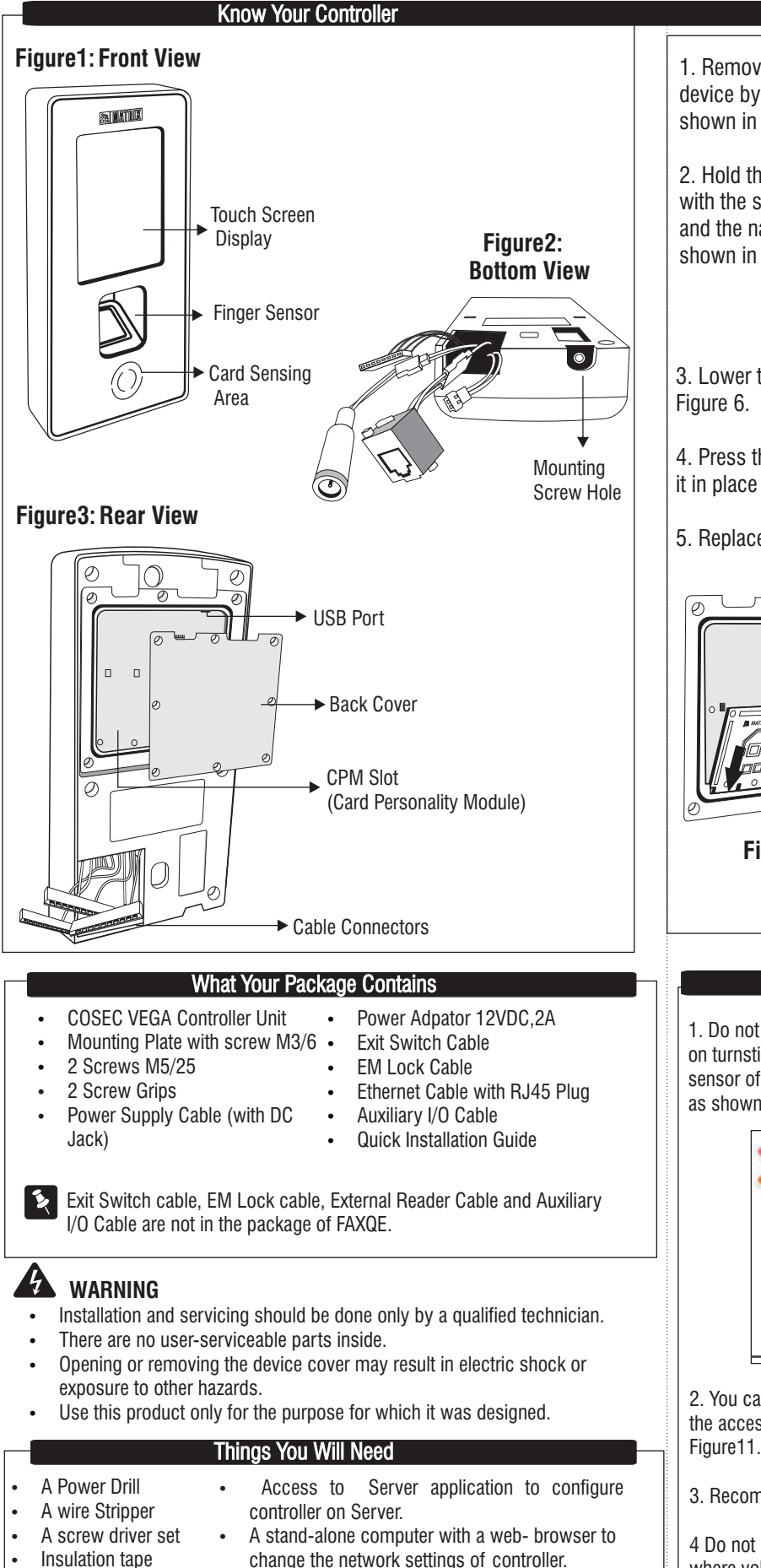

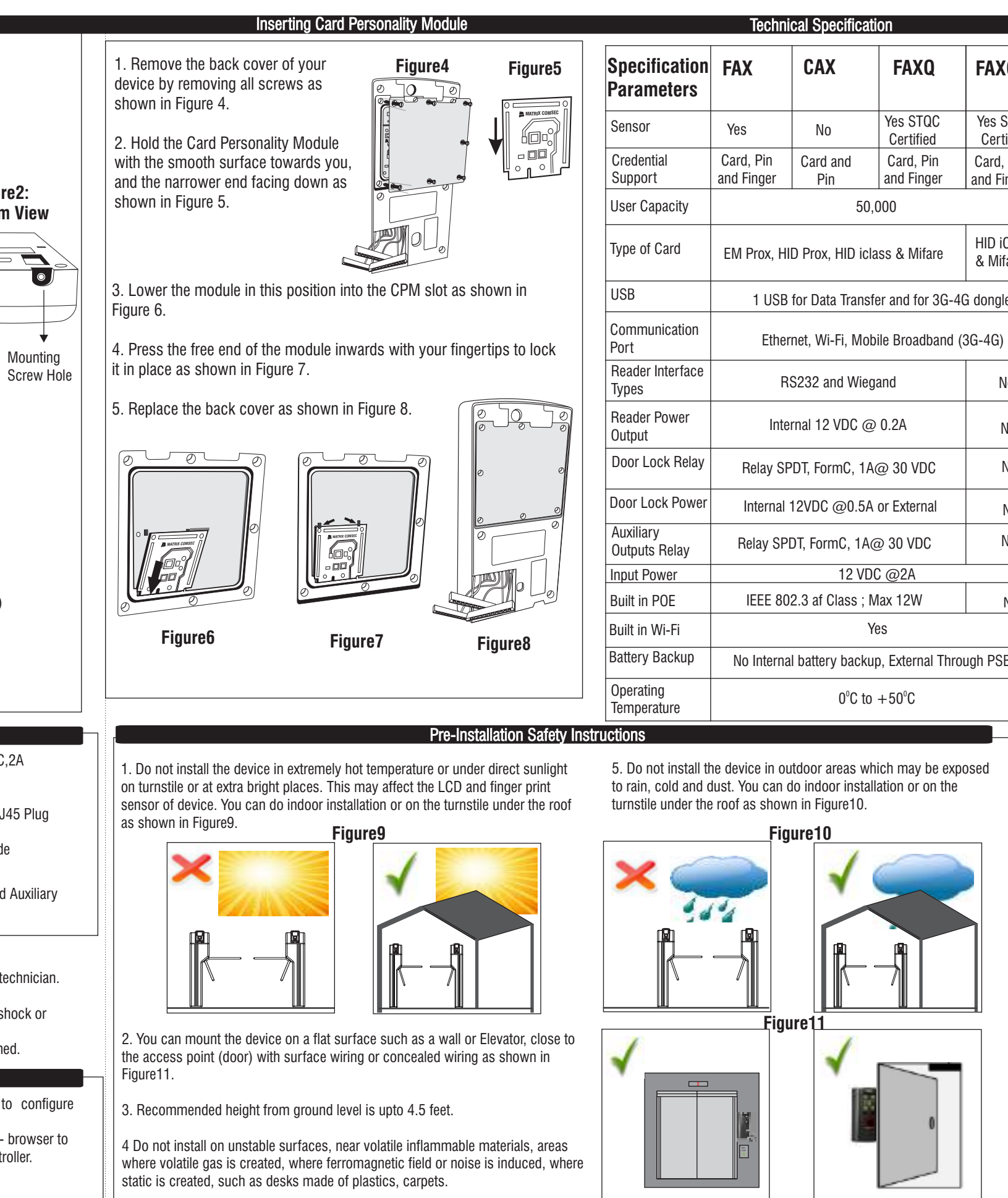

| Technical Specification     |                                                   |                 |                         |                         |
|-----------------------------|---------------------------------------------------|-----------------|-------------------------|-------------------------|
| Specification<br>Parameters | FAX                                               | CAX             | FAXQ                    | FAXQE                   |
| Sensor                      | Yes                                               | No              | Yes STQC<br>Certified   | Yes STQC<br>Certified   |
| Credential<br>Support       | Card, Pin<br>and Finger                           | Card and<br>Pin | Card, Pin<br>and Finger | Card, Pin<br>and Finger |
| User Capacity               | 50,000                                            |                 |                         |                         |
| Type of Card                | EM Prox, HID Prox, HID iclass & Mifare            |                 |                         | HID iClass<br>& Mifare  |
| USB                         | 1 USB for Data Transfer and for 3G-4G dongle      |                 |                         |                         |
| Communication<br>Port       | Ethernet, Wi-Fi, Mobile Broadband (3G-4G)         |                 |                         |                         |
| Reader Interface<br>Types   | RS232 and Wiegand                                 |                 |                         | No                      |
| Reader Power<br>Output      | Internal 12 VDC @ 0.2A                            |                 |                         | No                      |
| Door Lock Relay             | Relay SPDT, FormC, 1A@ 30 VDC                     |                 |                         | No                      |
| Door Lock Power             | Internal 12VDC @0.5A or External                  |                 |                         | No                      |
| Auxiliary<br>Outputs Relay  | Relay SPDT, FormC, 1A@ 30 VDC                     |                 |                         | No                      |
| Input Power                 | 12 VDC @2A                                        |                 |                         |                         |
| Built in POE                | IEEE 802.3 af Class ; Max 12W                     |                 |                         | No                      |
| Built in Wi-Fi              | Yes                                               |                 |                         |                         |
| Battery Backup              | No Internal battery backup, External Through PSBB |                 |                         |                         |
| Operating<br>Temperature    | 0°C to +50°C                                      |                 |                         |                         |

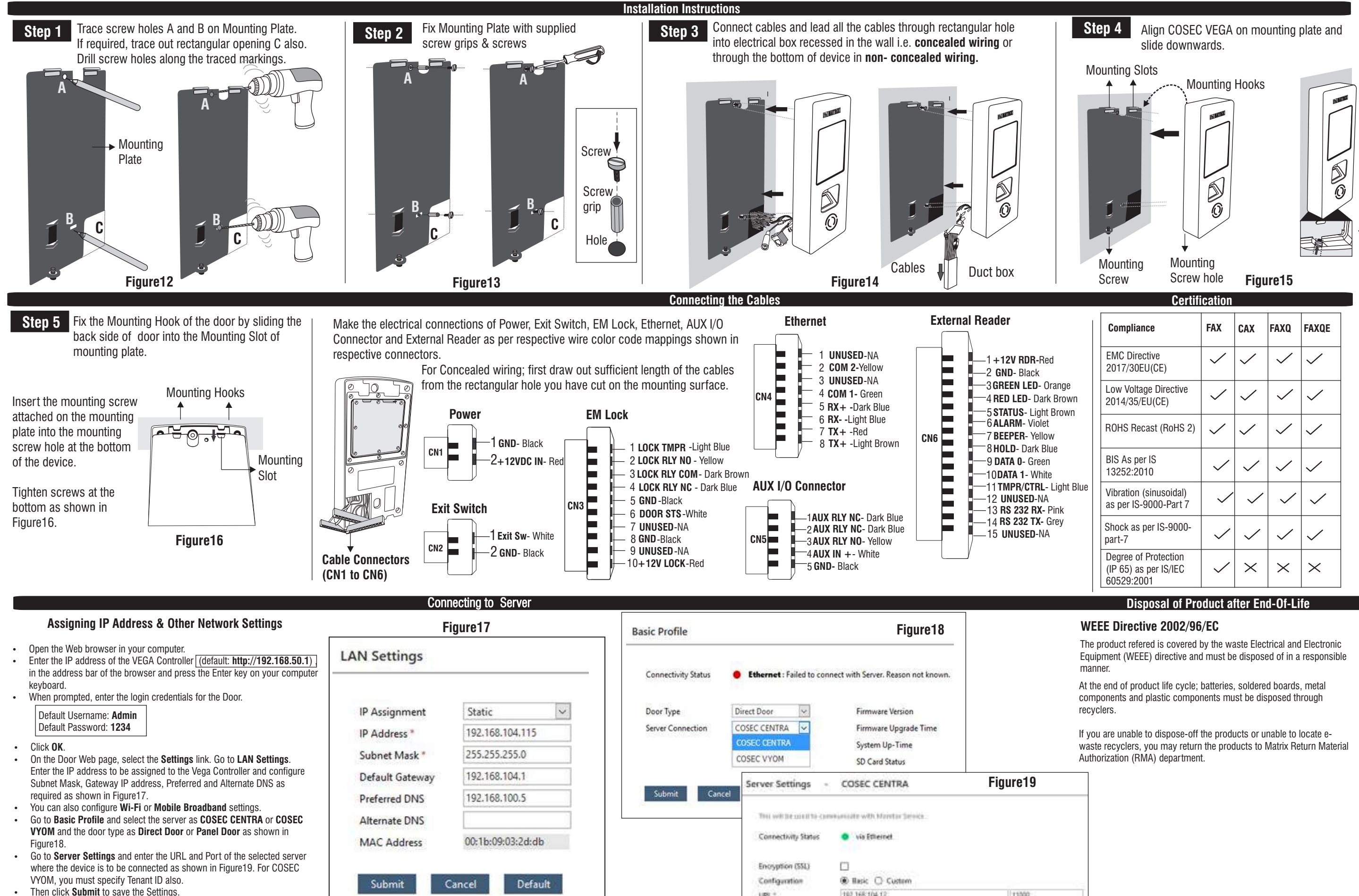

192.168.104.12

URL\*

The device will come online if the monitor service is running.

11000

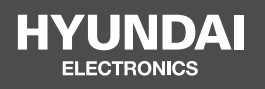

### For Inquiries, Please Contact:

Security Shop Vladimira Popovica 6/6/A606 11070 Novi Beograd, Serbia Tell +381 11 318 68 68 office@securityshop.rs

Imported/Distributed by Security Shop Doo Licensed by Hyundai Corporation Holdings, Korea Delivery and After Service shall only be covered within Serbia